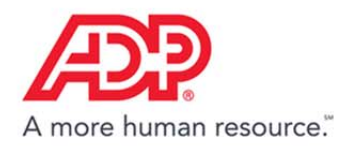

## Viewing Your Accrual Balances in ADP® Time & Attendance

1. In the Time & Attendance tile, click Go to ADP Time & Attendance.

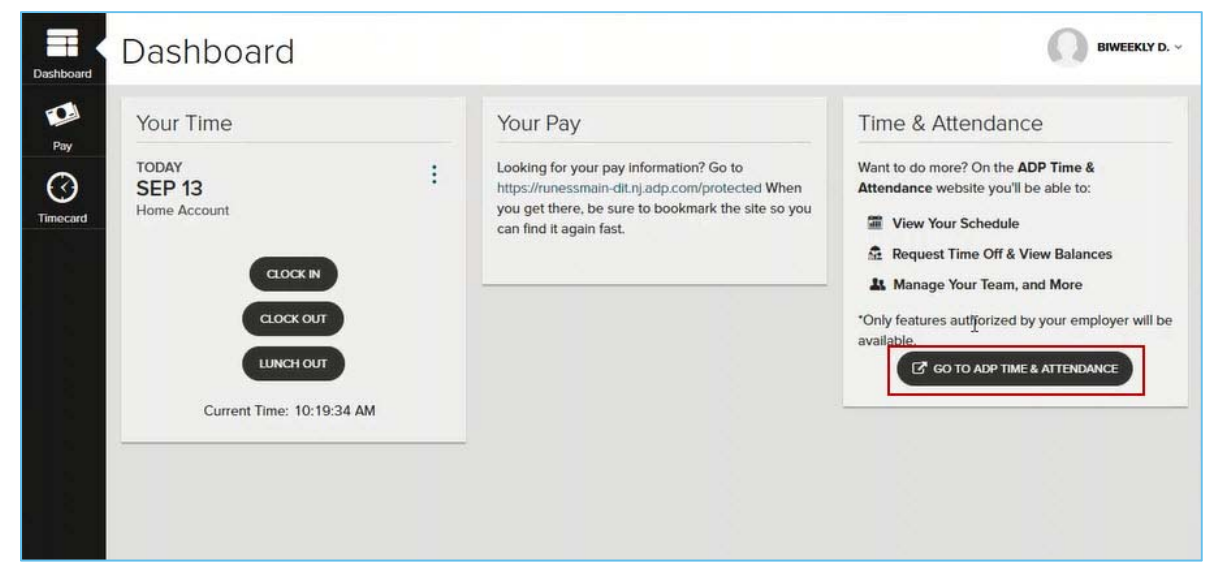

2. Select Myself > Personal Information > Accrual Balances.

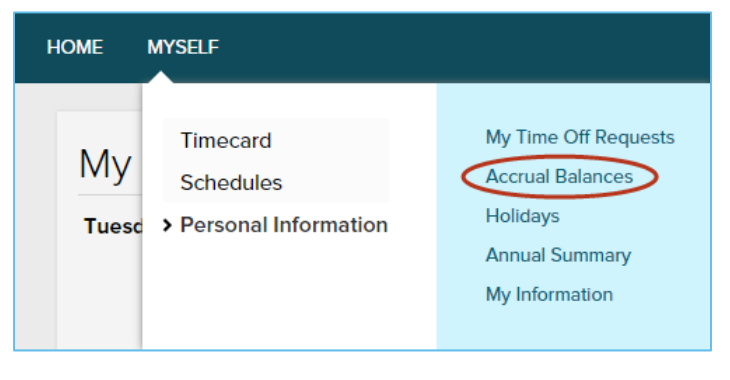

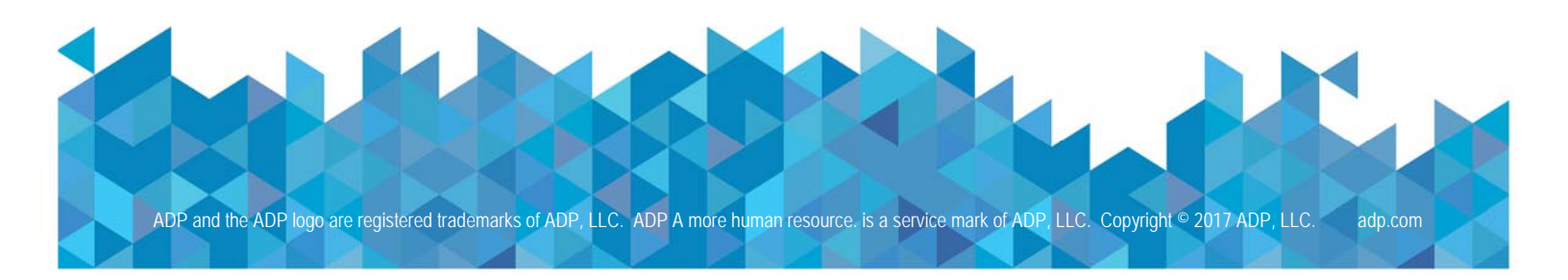

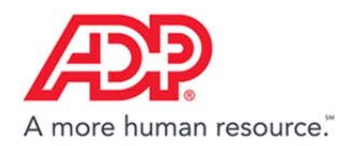

3. For more details, click the accrual type in the **Description** column.

| Accrual Balances 🛛               |              |         |           | - |
|----------------------------------|--------------|---------|-----------|---|
| Benefits                         |              |         |           |   |
| DESCRIPTION                      | ACCRUAL TYPE | BALANCE | SCHEDULED | _ |
| Paid Time Off Accrual Definition | Hours        | 38.16   | 0.00      |   |
|                                  |              |         |           |   |

4. For an itemized transaction history, click the number in the Total Hours Balance row.

| ccrual Balances 🛛                                                                                                    |                       |                  |                                                                  |                               |
|----------------------------------------------------------------------------------------------------|-----------------------|------------------|------------------------------------------------------------------|-------------------------------|
| You are here: Benefits > My Accruals - Detail                                                                                             |                       |                  |                                                                  |                               |
| ly Accruals - Detail                                                                                                    |                       |                  |                                                                  |                               |
|                                                                                                    |                       |                  |                                                                  |                               |
| My Accruals - Detail Paid Time Off Accrua                                                                                                 | al Definition(Hours)  | Last Award Date: | 08/23/20XX 12:00:00 AM                                           | 7                             |
| My Accruals - Detail Paid Time Off Accrua<br>Last Purge Date: 08/28/20XX 03:31:07 PM<br>TRANSACTION TYPE                                  | Last Carry Over Date: | Last Award Date: | 08/23/20XX 12:00:00 AM<br>YEAR TO DATE                           | ALL                           |
| My Accruals - Detail Paid Time Off Accrua<br>Last Purge Date: 08/28/20XX 03:31:07 PM<br>TRANSACTION TYPE<br>Awarded                       | al Definition(Hours)  | Last Award Date: | 08/23/20XX 12:00:00 AM<br>YEAR TO DATE<br>6.16                   |                               |
| My Accruals - Detail Paid Time Off Accrua<br>Last Purge Date: 08/28/20XX 03:31:07 PM<br>TRANSACTION TYPE<br>Awarded<br>Used               | Last Carry Over Date: | Last Award Date: | 08/23/20XX 12:00:00 AM<br>YEAR TO DATE<br>6.16<br>-8.00          | ALL<br>6.16<br>-8.00          |
| My Accruals - Detail Paid Time Off Accrua<br>Last Purge Date: 08/28/20XX 03:31:07 PM<br>TRANSACTION TYPE<br>Awarded<br>Used<br>Initialize | al Definition(Hours)  | Last Award Date: | 08/23/20XX 12:00:00 AM<br>YEAR TO DATE<br>6.16<br>-8.00<br>40.00 | ALL<br>6.16<br>-8.00<br>40.00 |

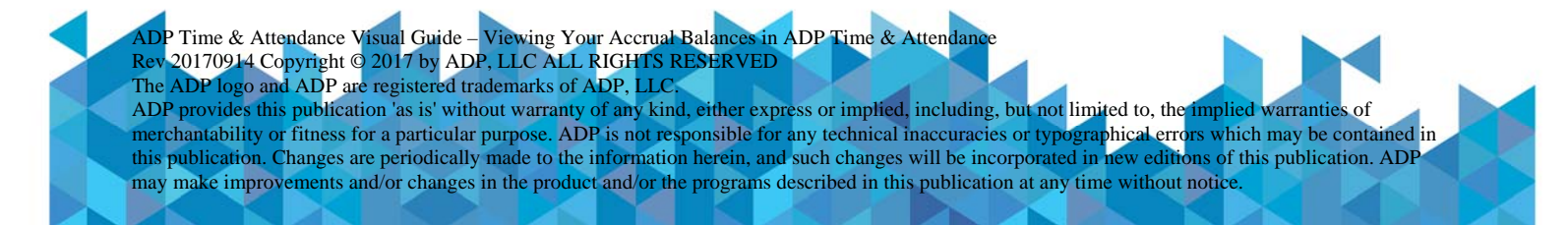